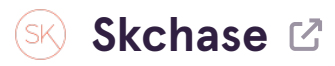

#### STEP 1

# Login to p5.skchase.com

#### **STEP 2**

## **Click on ORDER MANAGEMENT**

| Welcome to you<br>What would you like to do? | r gift app!                               |                  |
|----------------------------------------------|-------------------------------------------|------------------|
|                                              | 田<br>2000<br>田<br>2000<br>田<br>2000       | \$               |
|                                              | Check voucher validity<br>Redeem vouchers | Manage Orders    |
| Process an Order                             | Quick Redeem                              | Order Management |

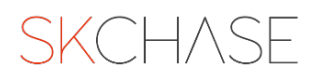

## Search for your ORDER ID

| SKCHASE    | -            |           |         |         |   |         |          |
|------------|--------------|-----------|---------|---------|---|---------|----------|
| Management | Quick Redeem | Catalogue | Manager | Content | I | Media   | Real Tin |
|            |              |           |         |         |   |         |          |
| Q PSKC04B7 |              |           |         | Q       |   | ▼ Filte | r        |
|            |              |           |         |         | • | 0       |          |
|            |              |           |         |         |   |         |          |
|            |              |           |         |         |   |         |          |
|            |              |           |         |         |   |         |          |
|            |              |           |         |         |   |         |          |
|            |              |           |         |         |   |         |          |

#### STEP 4

### Click on the ORDER ID link

This will open a new tab with the order details

| ID   Status   Venue     PSKC04B7   Hotel Group A - Our Gateway   Image: Comparison of the state of the state of t | IDStatusVenuePSKC04B7<br>29 Mar 2023 8.00Image: Hotel Group A - Our GatewayImage: StatusImage: Status99E3RMR2ValidHotel 1                | Q PSKC04B7                   |         |                       |
|----------------------------------------------------------------------------------------------------|----------------------------------------------------------------------------------------------------|------------------------------|---------|-----------------------|
| ID Status Venue   PSKC04B7 Hotel Group A - Our Gateway   27 Mar 2023 8.00 Valid   # 99E3RMR2 Valid                                                                                                    | IDStatusVenuePSKC04B7<br>29 Mar 2023 8.00Image: Hotel Group A - Our GatewayImage: Hotel Group A - Our GatewayImage: 99E3RMR2ValidHotel 1 |                              |         |                       |
| PSKC04B7   Hotel Group A - Our Gateway     29 Mar 2023 8.00   Valid     Hotel 1                                                                                                    | PSKC04B7   Hotel Group A - Our Gateway     29 Mar 2023 8.00   Valid     Hotel 1                                                          | ID                           | Status  | Venue                 |
| 🛱 99E3RMR2 🔵 Valid Hotel 1                                                                                                    |                                                                                                    | PSKC04B7<br>29 Mar 2023 8.06 | Hotel   | Group A - Our Gateway |
|                                                                                                    |                                                                                                    | 🛱 99E3RMR2                   | 🔵 Valid | Hotel 1               |

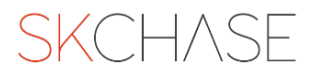

STEP 5

## **Click on EDIT BUYER**

This will open a side tab with the buyer's details. You can change their name and contact details.

| SK   | Order PSKC04B7                              |  |
|------|---------------------------------------------|--|
| Mana |                                             |  |
|      | Order Details Payments and Refunds Delivery |  |
|      |                                             |  |
| 4    | Ledit Buyer D Edit Notes C Resend Receipt   |  |
|      | Order Information                           |  |
|      |                                             |  |
|      |                                             |  |

#### **STEP 6**

## Make the amendments needed and click on SAVE

|              | Edit Buyer Details                |
|--------------|-----------------------------------|
|              | Contact Information<br>First Name |
| Buyer Infor  | Last Name                         |
| First Name   | Bloggs                            |
| Company Na   | joe.bloggs@email.com              |
| Address      | Phone                             |
| Email        | +4412345678                       |
|              | Address Information               |
| Notes        | Address line 1                    |
| Cancel and R | Address line 2                    |
|              | Post Code                         |
|              | Close Save                        |

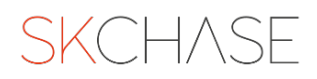

#### STEP 7

# Done! You have now amended the buyer's details

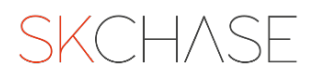